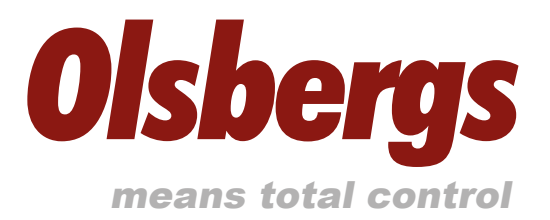

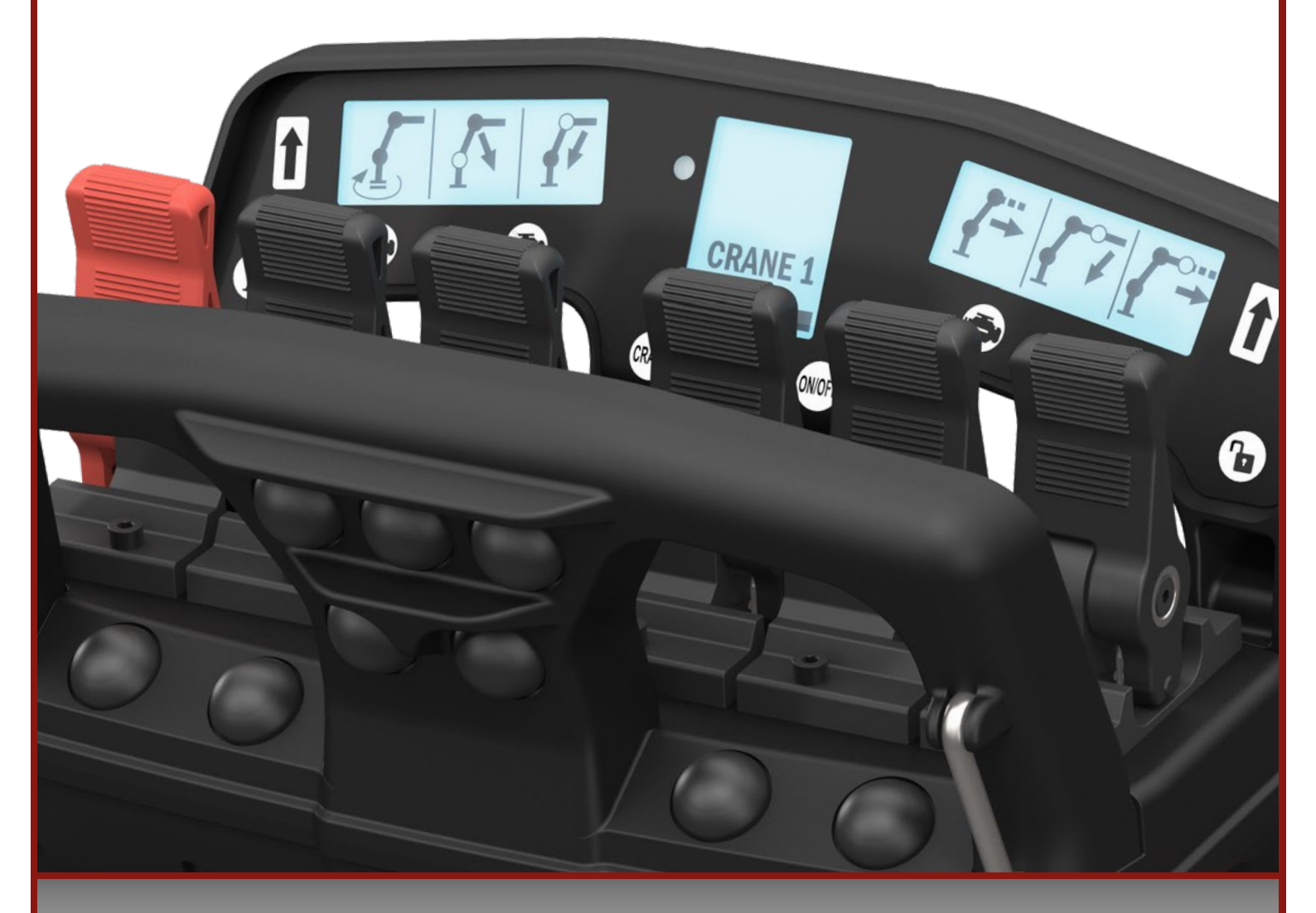

# **MultiDrive 3** Controller Display 6F 2017

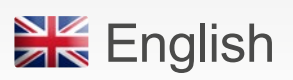

## Table of content

## Chapters

| Introduction               | Page | 3       |
|----------------------------|------|---------|
| Radio decoder              | Page | 4       |
| Controller                 | Page | 5       |
| Getting started            | Page | 6 - 7   |
| Menu system                | Page | 8       |
| Main menu "CRANE"          | Page | 9       |
| Main menu "EXTRA"          | Page | 10      |
| Main menu "ON-OFF"         | Page | 11      |
| Centre display, view modes | Page | 12 - 13 |
| Other instructions         | Page | 14 - 15 |
| Spare parts                | Page | 16 - 17 |

#### Titles

| Activating the controller                                | Page | 6  |
|----------------------------------------------------------|------|----|
| Activating the system on the crane                       | Page | 6  |
| Cable control                                            | Page | 15 |
| Error code display                                       | Page | 13 |
| Fault indication                                         | Page | 13 |
| Installing the battery                                   | Page | 6  |
| Locking/unlocking the hand controller                    | Page | 14 |
| Low ambient temperature                                  | Page | 14 |
| Radio / decoder blink modes in different operating cases | Page | 4  |
| Replacing a hand controller or decoder                   | Page | 14 |

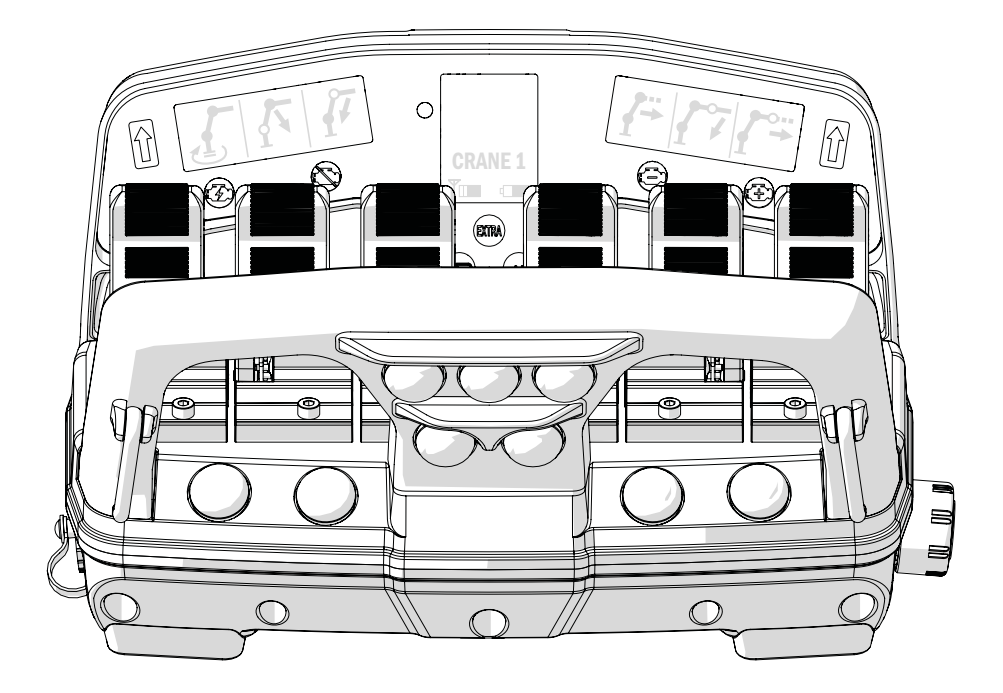

### Introduction

#### Safety philosophy

The control system fulfils stringent safety requirements in terms of reliability and operational safety.

The products are CE-marked and approved in accordance with machinery directive 2006/42/EG.

The radio conforms with the R&TTE Directive (2014/53/EU, RED) and Harmonized European Standard ETSI EN 300 220-2 V3.1.1

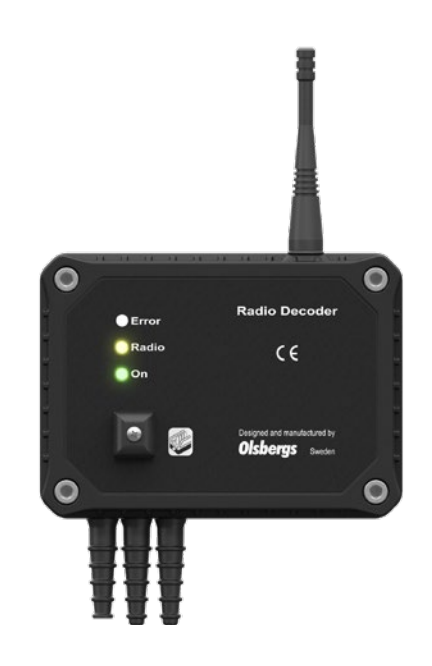

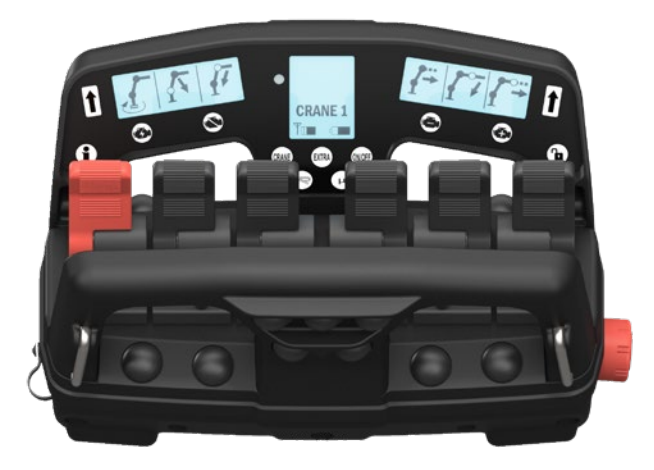

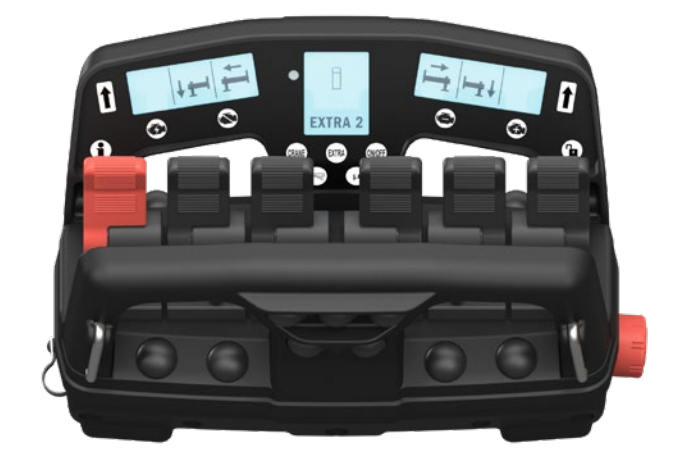

Olsbergs radio remote control system has been developed to provide operators with continual feedback via its displays on the hand controller. The hand controller's standard menu selection system utilises the displays to provide the operator with real time information about the chosen menu, battery status, reception conditions etc.

The hand controller contains a two-way communication radio enabling information to be sent both to it and from it. The radio decoder contains a corresponding unit to handle traffic at the other end.

The hand controller utilises 868 Mhz radio with max. e.r.p of 25 mW, which is operating in the ISM 863– 870 Mhz frequency band, a free band approved by the European Commission. - This means that no license is needed and the radio can in principle be used everywhere in EU including over national boundaries. For detailed information about free band use see www.efis.dk

The side displays show the symbol for the function each lever activates in the chosen menu. When the operator changes menu, the symbols change to the functions that become active.

The centre display provides information about which menu has been chosen, as well as indicating the radio reception conditions, battery status, fault information, micro, manual extension and so on.

### **Radio Decoder**

The radio decoder contains one of the radio units. The decoder translates the radio traffic, consisting of lever and button data from the hand controller, to the CAN bus. For safety reasons, it is extremely important that data is not corrupted, therefor the decoder has dual micro-processors which monitor each other to ensure accuracy in the translation. The controller and the decoder must be "paired" with each other to establish a connection. A unique code is loaded and stored in each unit. The pairing procedure is described elsewhere in this documentation.

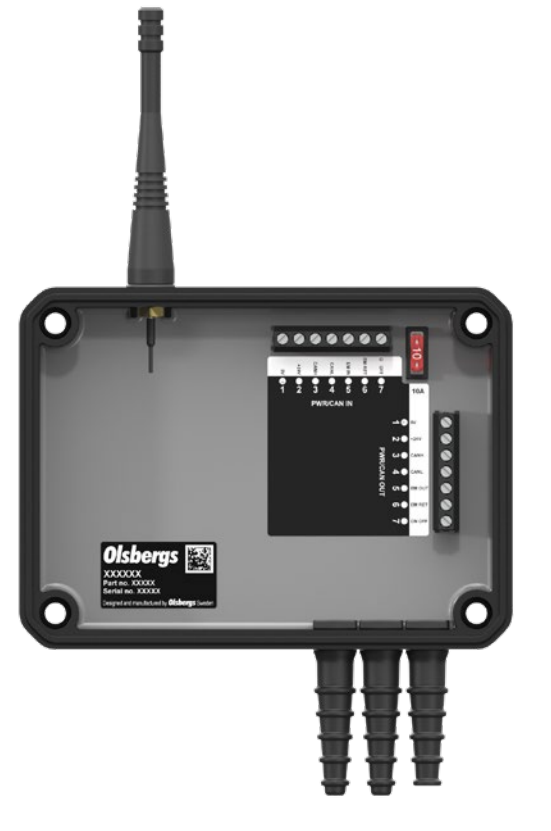

LED L1: Fault status Error LED L2: Radio communication status Radio LED L3: Radio control on On

Connector controller cable .....

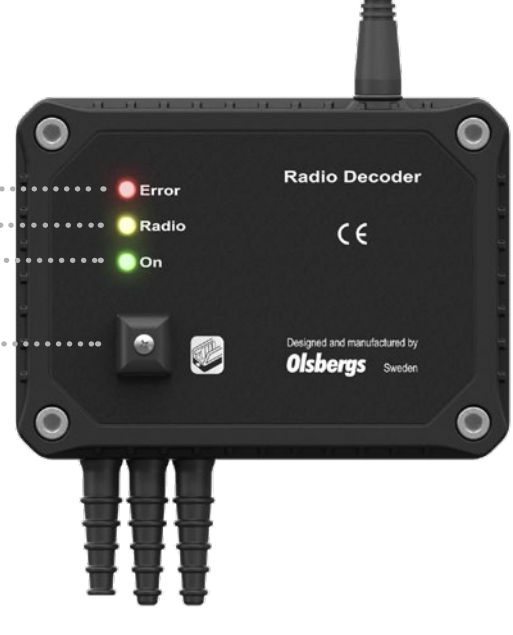

#### Blink mode for each LED in different operating cases:

Decoder on, under initialisation:

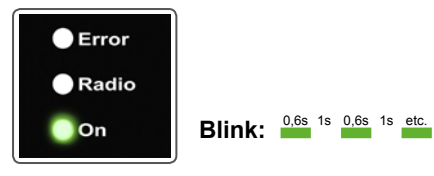

Decoder powered, no radio connection:

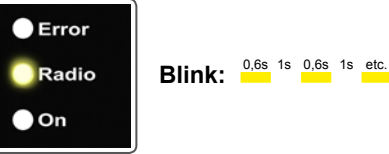

#### Pairing procedure in progress:

Error
Radio
On

Flicker: <sup>20Hz</sup>

#### Cable operation:

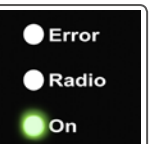

Flicker: 20Hz

Radio connection present, safety requirements not met:

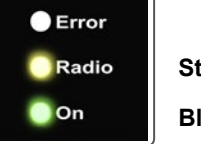

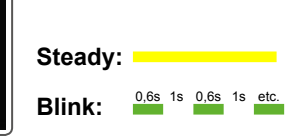

#### Pairing procedure complete:

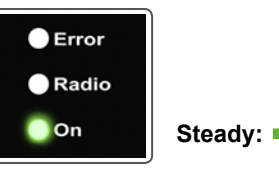

Normal operation:

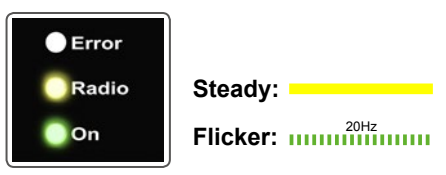

Internal error or failed pairing procedure:

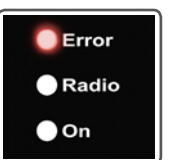

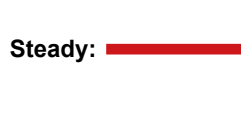

# The hand controller is the device that the operator uses to control his crane and his vehicle.

The hand controller has six levers. The functions of each lever may be the same or different in different menus, however only one function can exist per lever at any one time. If a lever is faulty, or if it is deflected on starting, it is disabled. The other levers operate as usual.

Activating the micro-button enables the operator to set the levers to two preset values e.g. 50% or 20% of normal speed thus enabling the crane to be operated with increased precision.

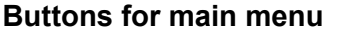

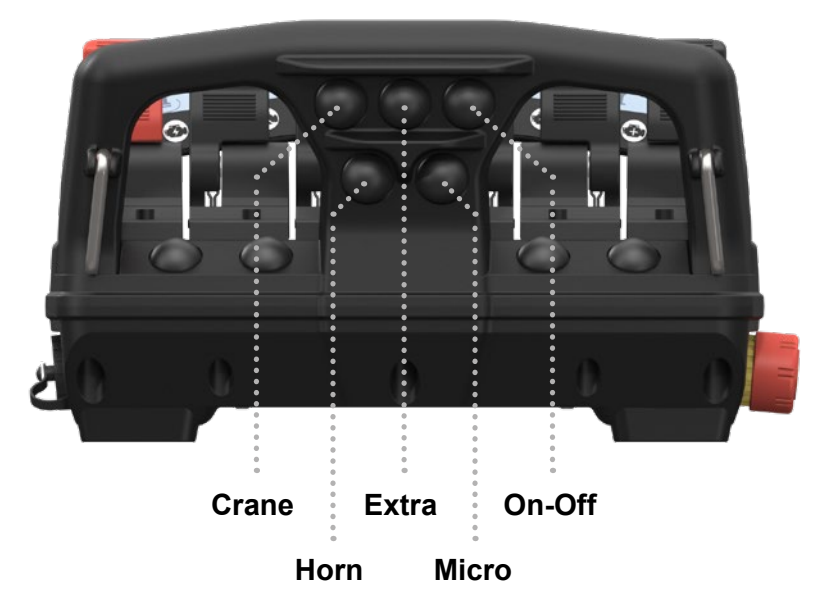

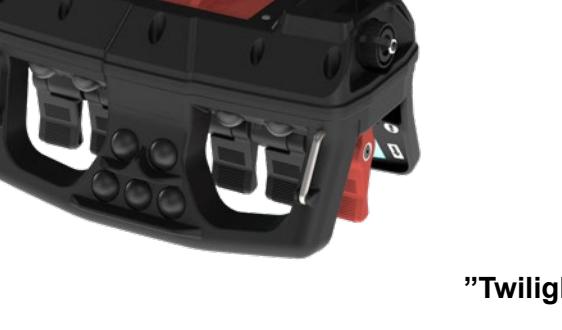

"Twilight relay"

Battery 1700 mAh

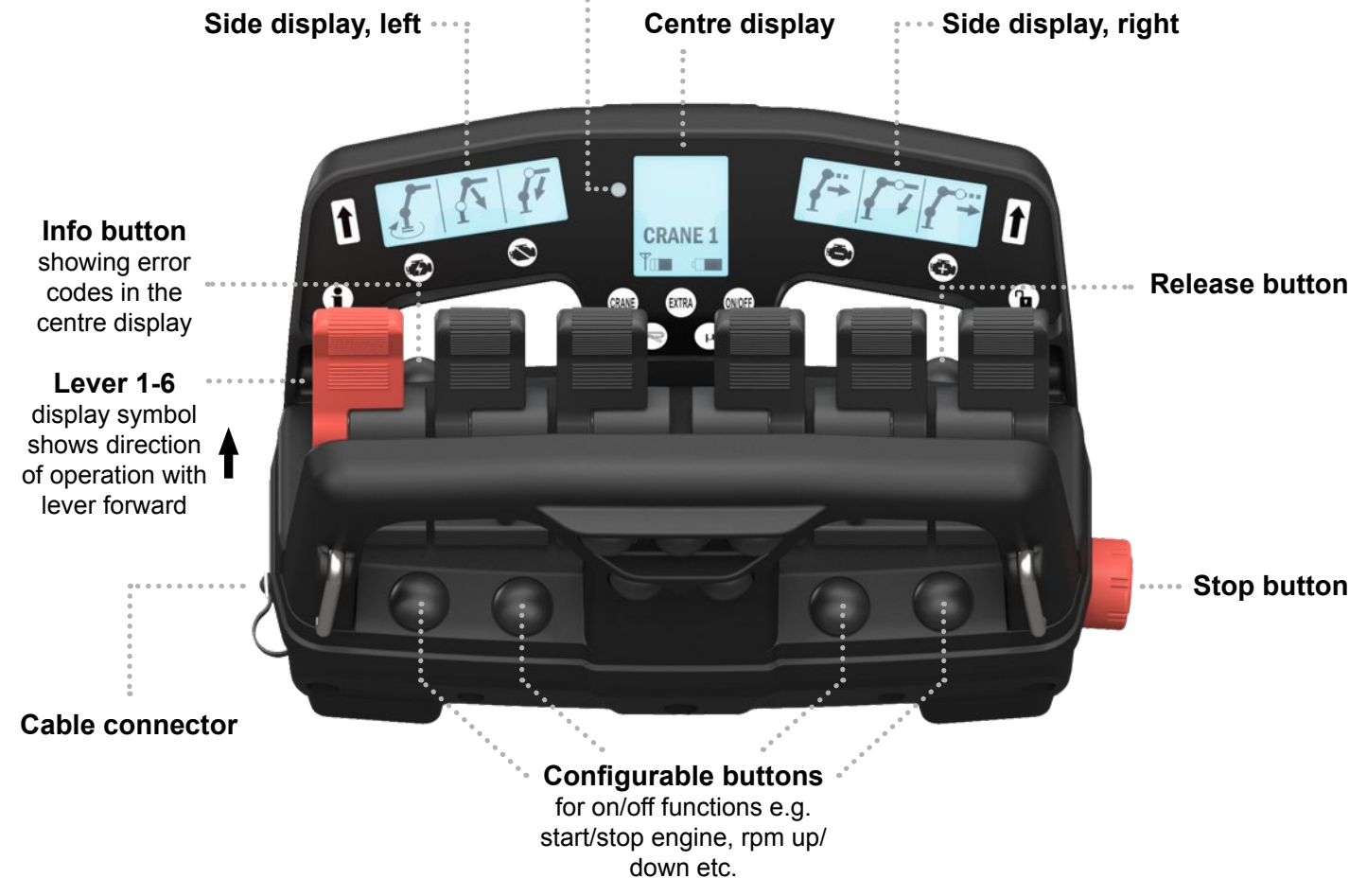

#### Installing the battery

Install a fully-charged battery in the hand controller as shown on the right. (1)

The battery must be installed correctly (2) or the hand controller will not start.

A fully-charged 1700 mAh battery provides approximately 8 hours of operation.

#### Activating the controller

To activate the hand controller pull the stop button out by turning it clockwise (2). The hand controller is powered up and starts to establish a radio link with the decoder on the crane. While radio contact is being established a flashing hourglass and the text "Wait" is shown on the centre display. (6)

Remaining battery power is displayed and the signal strength symbol flashes when radio communication is established but the hand controller and decoder are still exchanging connection data.

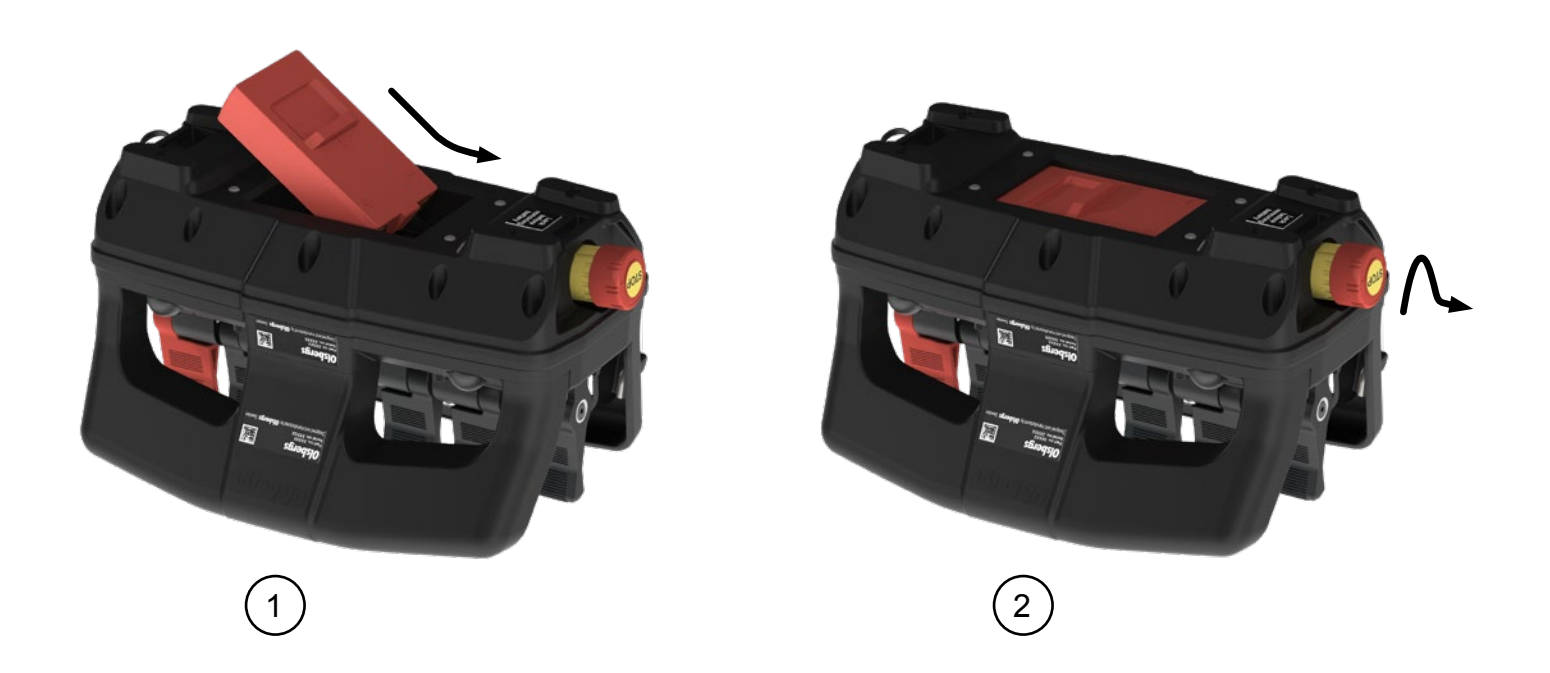

Connection time for a cold-start can be up to 5 seconds. A cold-start occurs when the hand controller or decoder on the crane have been off for the last 10 minutes. When restarting within 10 minutes of turning off the hand controller, the radio link is still established and the hand controller is ready for use immediately.

The factory setting for the period of time the hand controller maintains contact with the decoder after pressing the stop button is 10 minutes.

## **Getting started**

#### Radio link established

When the radio connection is established the yellow LED on the decoder shines steadily and the green LED blinks rapidly. (3) The hourglass symbol on the hand controller disappears and the text "Wait" (4) is replaced by "CRANE 1". (5)

The radio signal strength is now shown without blinking.

If the radio connection is disrupted for longer than 0.5 of a second, then "CRANE 1" is replaced by the "RESTART" symbol **(6)** and the signal strength symbol will either disappears or start blinking.

To restart the controller press in the stop button and pull it out again by turning it clockwise. (2)

If the hand controller has been turned off it will always restart in "CRANE 1". (7)

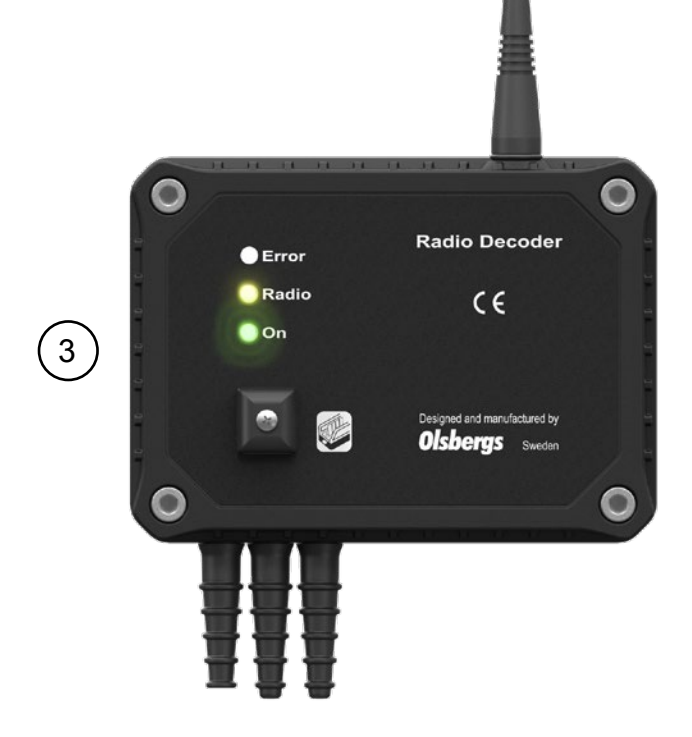

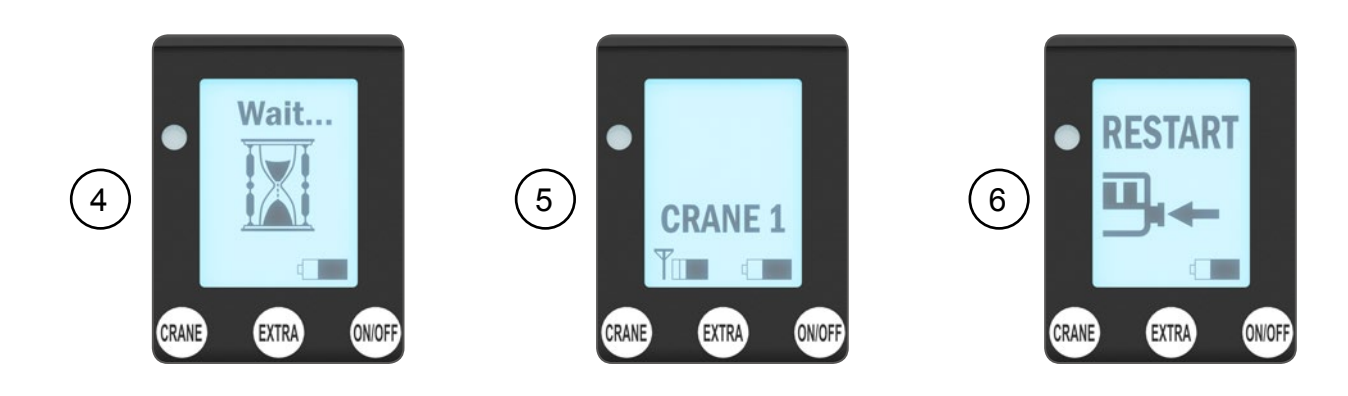

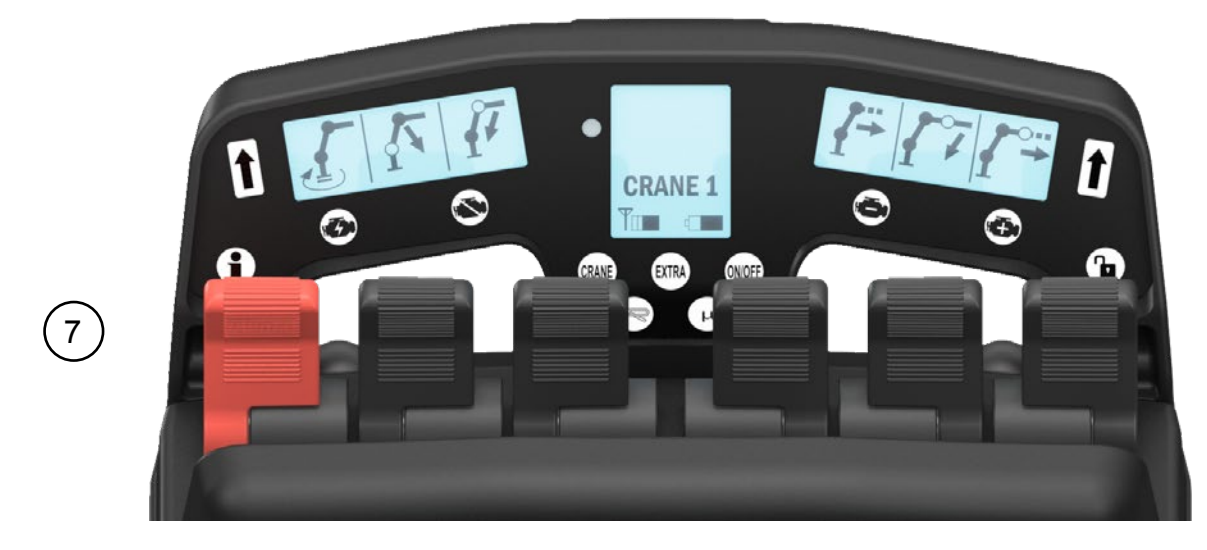

#### Menu system

## Olsbergs hand controllers are equipped with a menu selection system as standard.

There are three main menus which can be easily accessed via three push buttons.

#### The main menus are:

the CRANE menu the EXTRA menu the ON-OFF menu In each of the main menus the operator can select sub-menus by repeatedly pressing the same button, e.g. 1-2-3 and then back to 1 again.

The sum of Crane and Extra menus may not exceed 4. For a 6-lever hand controller, the maximum number of On-Off menus are 3 with on/off functions on lever 2,3,4 and 5.

The system with main menus enables the operator to change quickly from crane operation to outrigger operation and back again. The hand controller always restarts in menu CRANE 1.

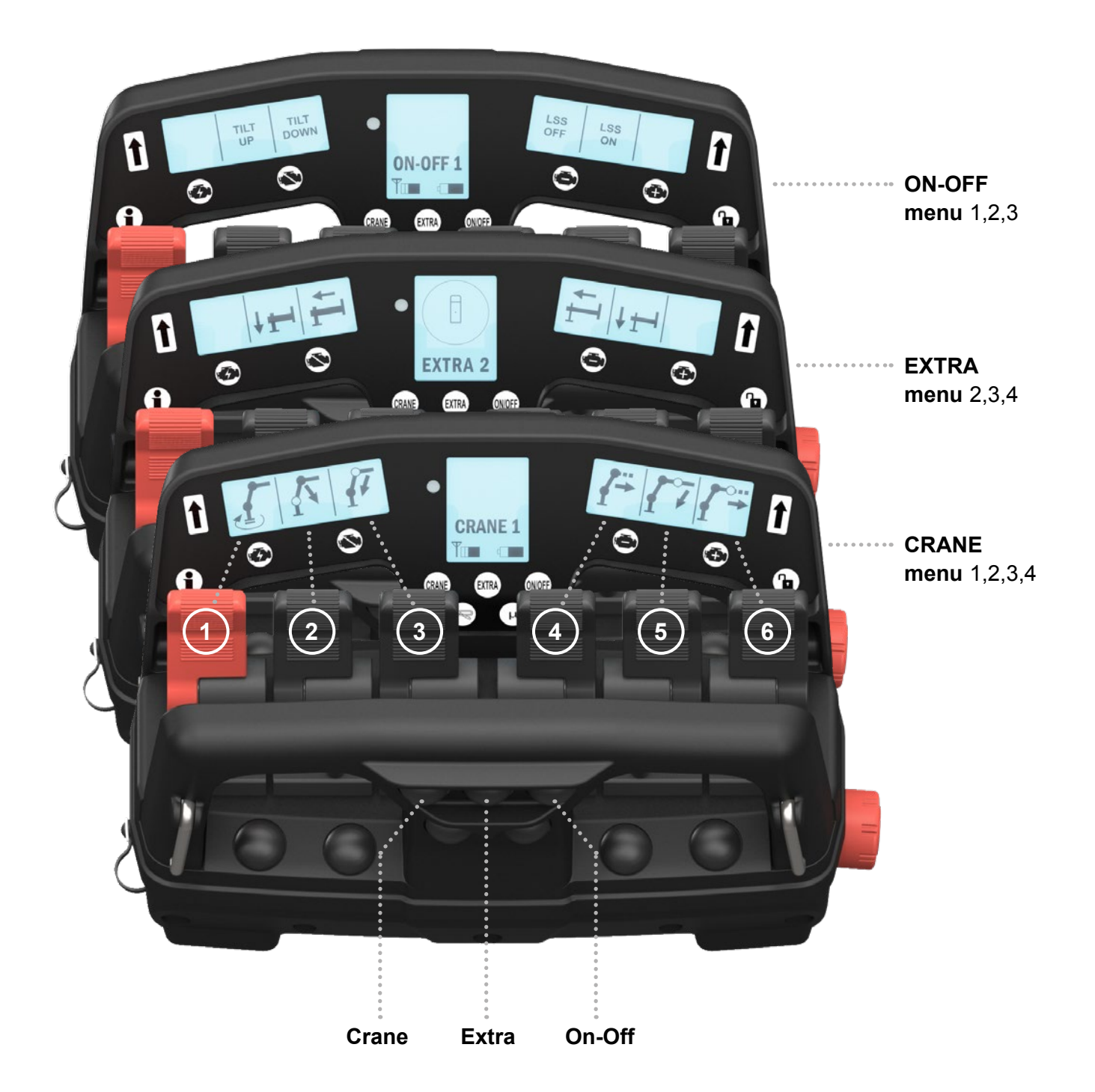

The sub-menus in "CRANE" mode are configured when the crane is fitted to the vehicle. The right and left side displays show symbols representing the functions controlled by the corresponding levers.

When the crane menu changes, the symbols and texts change to match the functions available via the current menu.

The symbols are stored in a symbol library. If the library does not contain the required symbol, a description of the function can be written instead. Only Arabic numerals and letters from the English alphabet can be used in the descriptions.

Symbols and texts can be configured via the safety system.

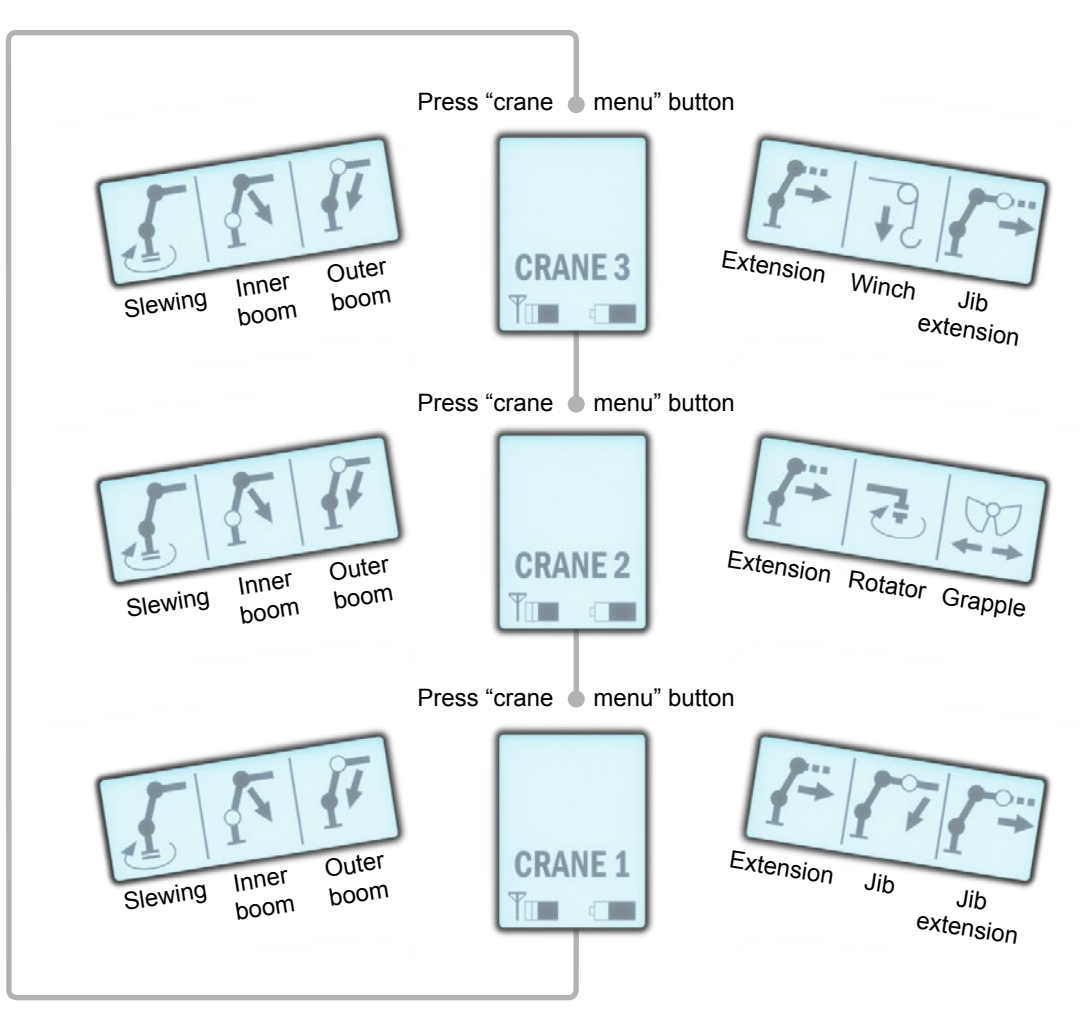

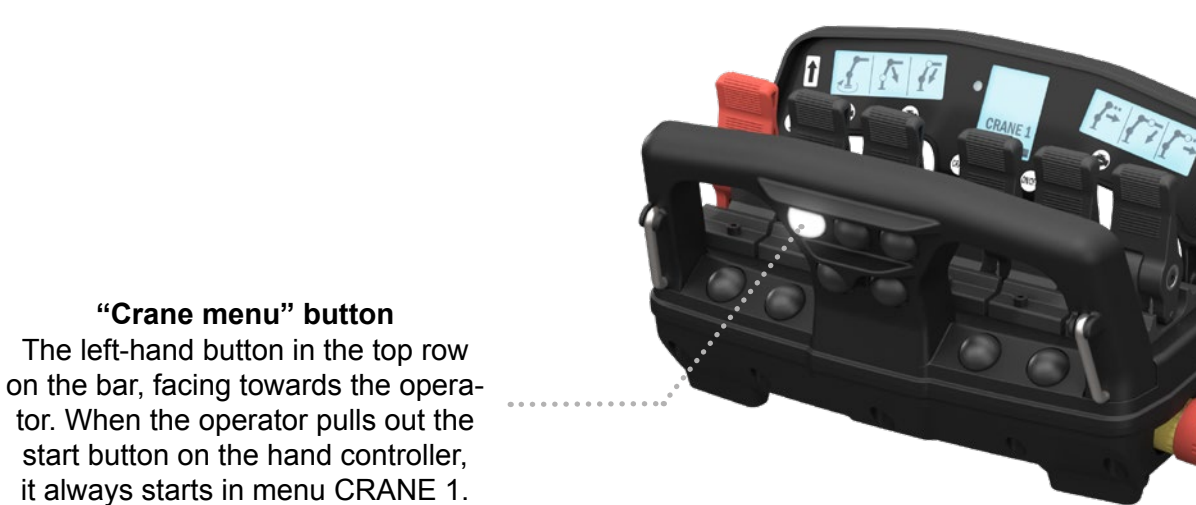

The "EXTRA" main menu contains additional hydraulic proportional functions that do not belong to the crane itself, such as outriggers front and rear, boat supports, levelling etc.

The symbols are stored in a symbol library. If the library does not contain the required symbol, a description of the function can be written instead. Only Arabic numerals and letters from the English alphabet can be used in the descriptions. The symbols and descriptions are configured in the same way as the "CRANE" main menu and the same method is used for stepping between the submenus.

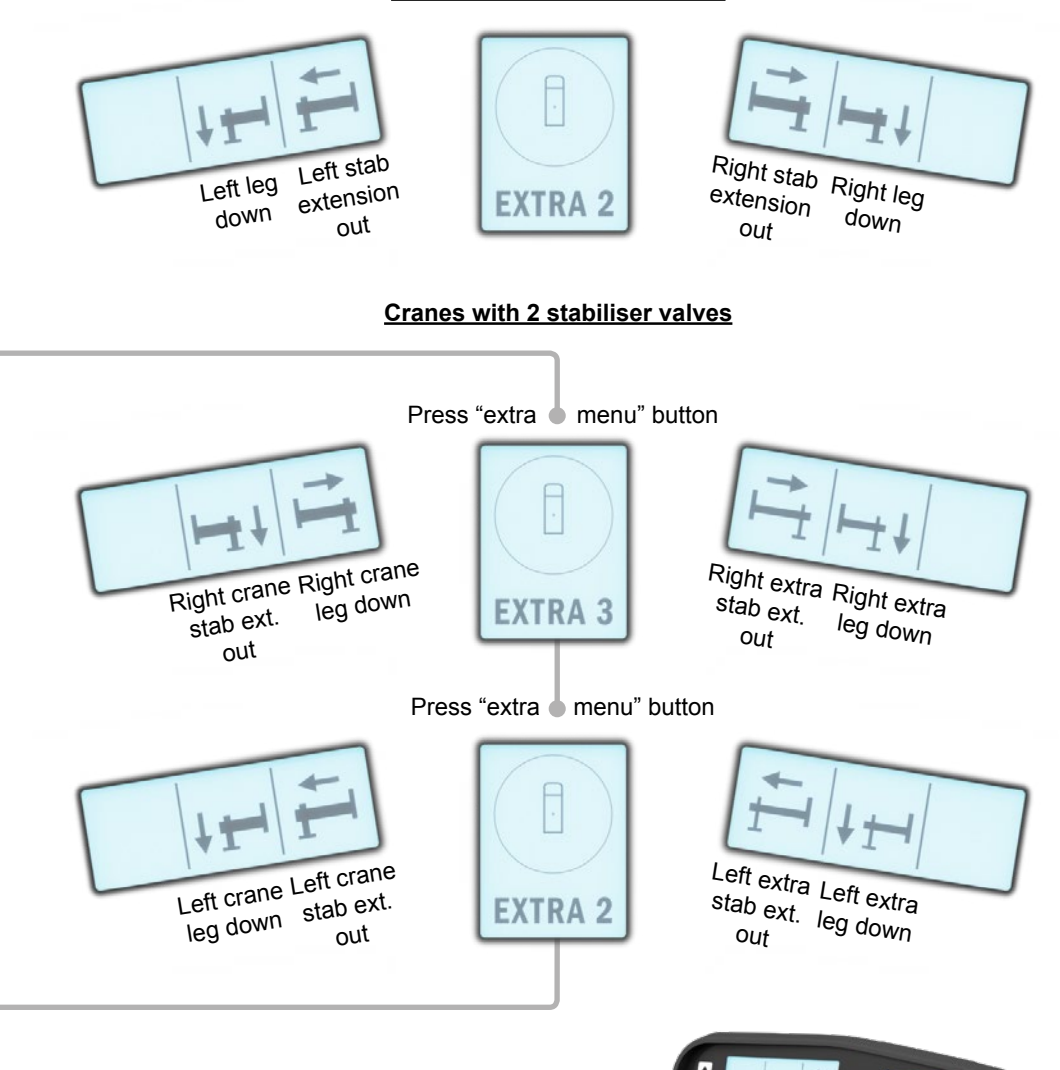

#### Cranes with 1 stabiliser valve

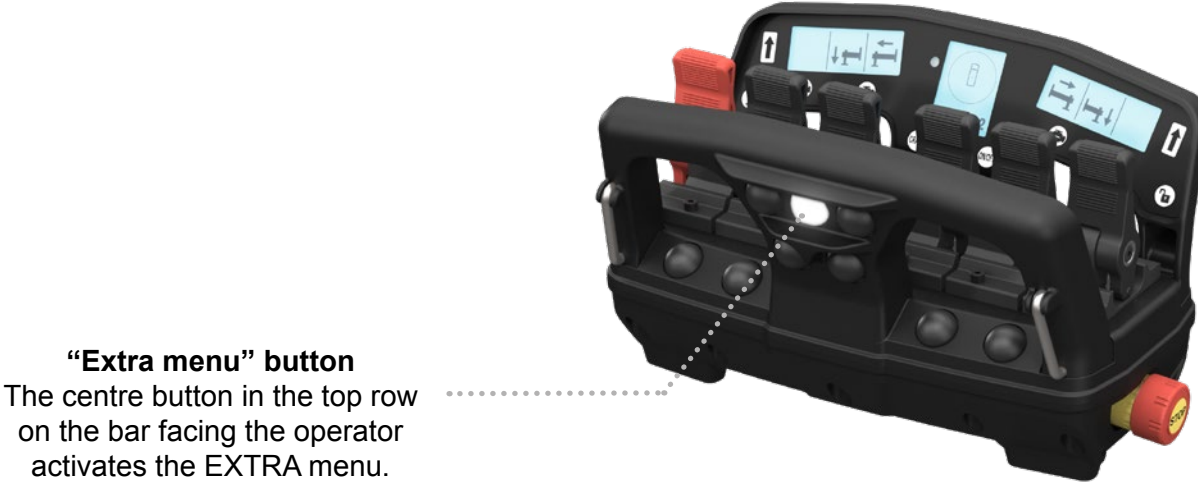

#### The "ON-OFF" main menu contains functions such as start, stop and throttle. The functions are configured at the bodybuilder.

No symbols are used for these functions at present, instead, a description matching the respective function and lever is shown in the display. Only Arabic numerals and letters from the English alphabet can be used in the descriptions. The hand controller is prepared for the use of symbols for the ON-OFF functions.

The ON-OFF functions are controlled by the 4 levers located in the middle of the controller. Thus function 1 is controlled by lever 2, function 2 by lever 3 and so on. The ON-OFF functions are activated irrespective of which direction the lever is moved.

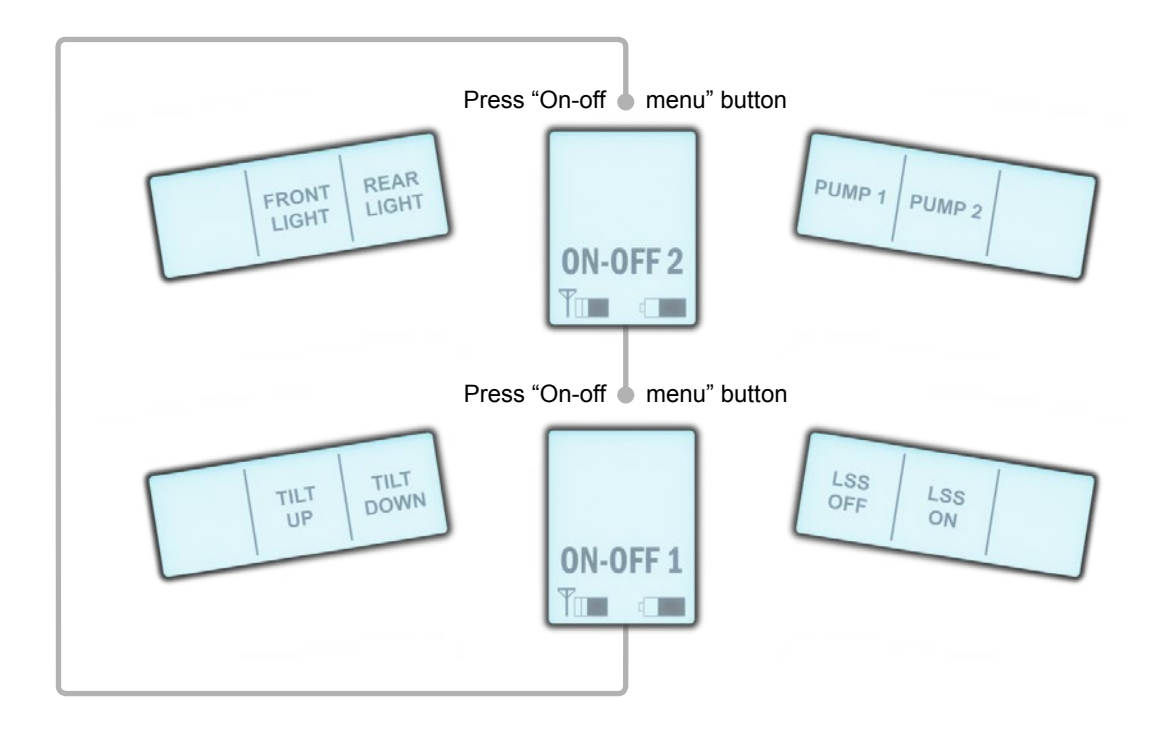

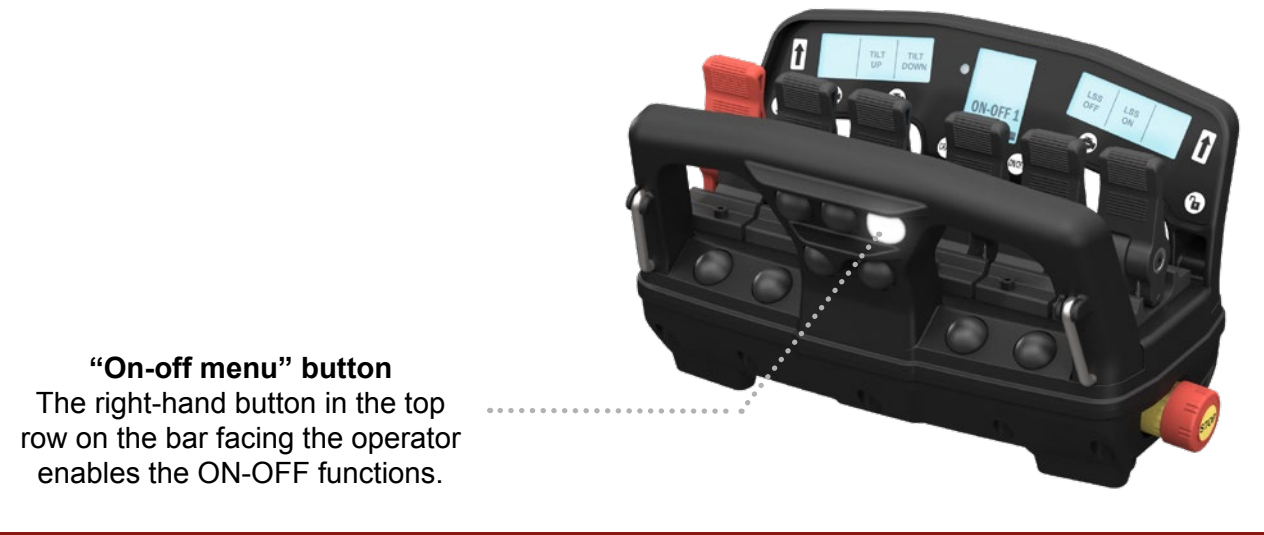

# The centre display is the system's information centre. It shows information that is not related to subsystems.

The symbols used for this information are described in detail below. The images to the right shows examples of the appearance of the centre display during normal radio controlled operation of the crane.

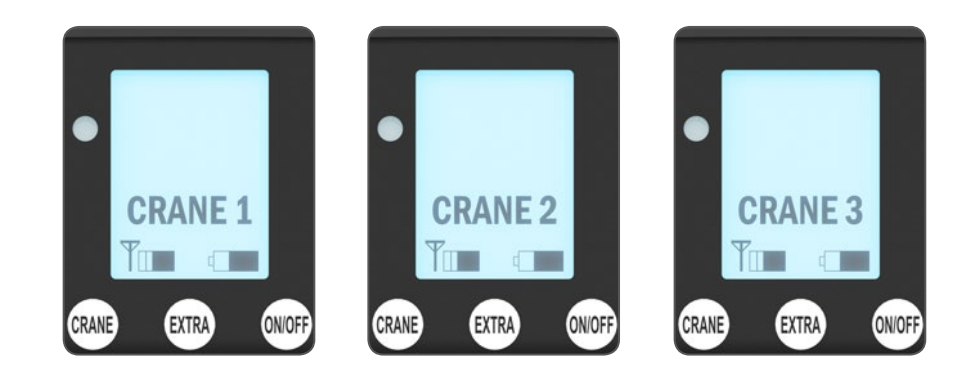

#### Fault .....

A symbol of a spanner is shown when the safety system discovers a fault in the system.

**Micro** Indicates that micro operation has been selected. Micro operation changes the sensitivity of the levers as follows: At full lever deflection,  $\mu$ 50% yields 50% of normal speed and  $\mu$ 20% yields 20% of normal speed for the crane. The micro values can be set at any value by Hiab.

## Service

Indicates that the crane requires indata from from customer system.

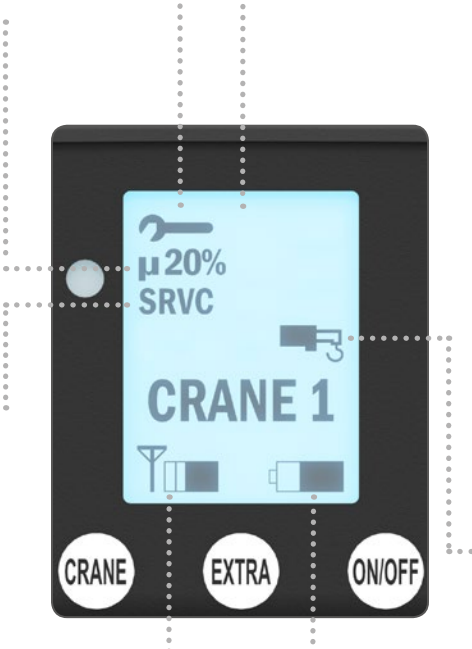

#### Main menu

The text shows which main menu has been selected while the number shows which sub-menu of that main menu applies.

The main menus are: CRANE, EXTRA and ON-OFF. NOTE! The first menu number in EXTRA is one higher than the highest in CRANE. ON-OFF is numbered from 1.

#### Manual extension

Manual extension is selected by pressing the horn and release buttons at the same time. The customer system acknowledges by showing this symbol.

#### Battery capacity

The battery symbol shows the battery power remaining. When the system starts to blink there is only a few minutes of operation left. Information is sent to the safety system which can then emit a warning signal. If the system is run until the battery power fails the hand controller will automatically lock.

#### Signal strength

The number of bars shows the signal strength. Optimum reception is when all the bars are filled. When the symbol flashes the radio is connected but the start criteria have not been met.

## Indication of micro / SRVC / Manual extension

When one of the above functions is selected the symbol is enlarged (1) for 3 seconds before returning to its normal size (2) so as to alert the operator that a change has occurred.

#### Fault indication

An enlarged image of the fault symbol (3) appears and the crane stops when a critical fault is detected. To continue, the fault must first be confirmed by pressing the release button, only then will the spanner go back to normal size. (4)

When a non-critical fault is detected by the safety system an enlarged image of the spanner is shown (3) for 3 seconds before returning to normal size. (4)

#### Error code display

The customer system sends error codes to the hand controller. By pressing the infobutton on the left hand side under the display handle (6) the centre display changes window to show the error codes. (5)

Error codes scroll up on the display at the same rate as the safety system sends them, once every half second. If there are more than 6 error codes at the same time the 6 most recent are shown.

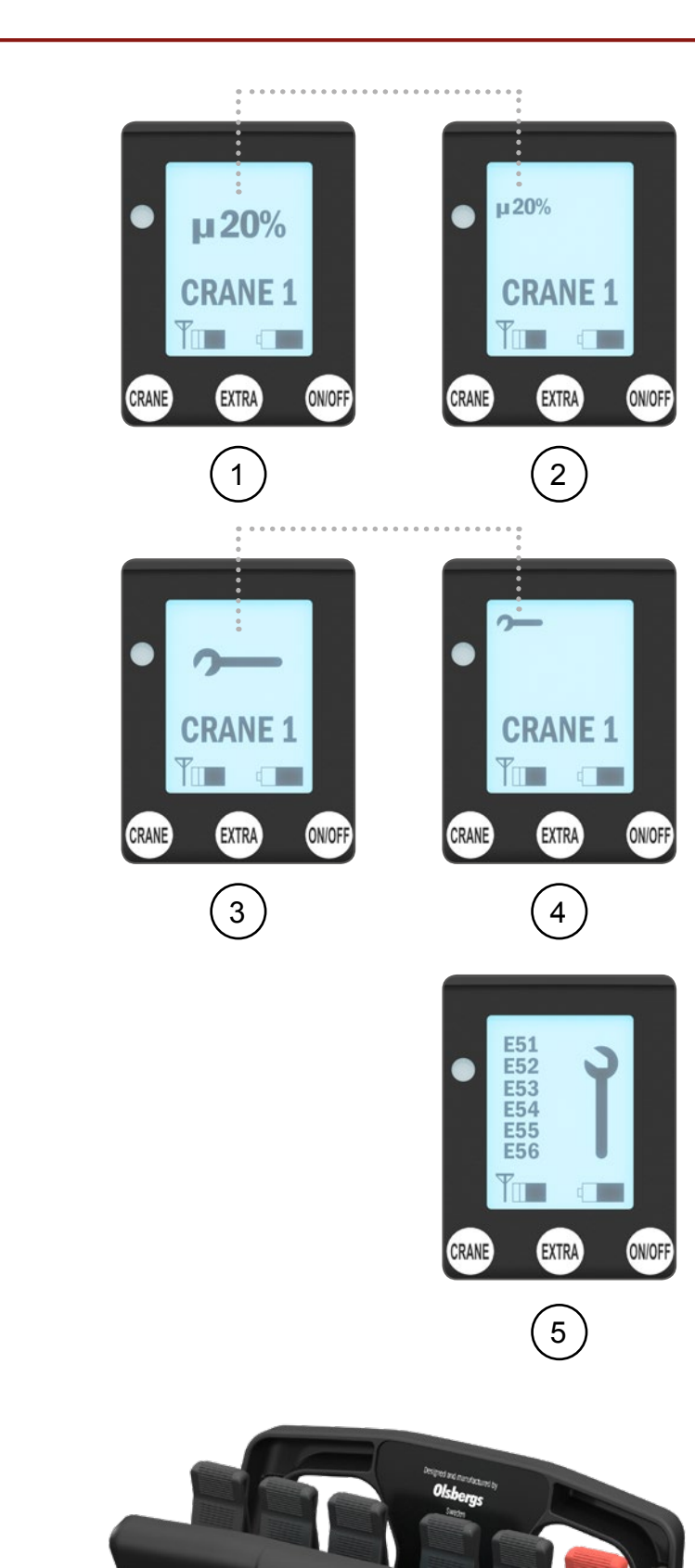

Info button for changing the centre display window.

6

#### Locking/unlocking the hand controller

The hand controller can be locked to prevent unauthorised persons, such as children, from starting the hand controller and operating the crane.

#### Locking the hand controller

**1.** Press the EXTRA button and the ON-OFF button when the stop button is pressed in.

**2.** Continue to hold the buttons pressed at the same time as the stop button is pulled out. The centre display will now show a locked padlock. **(1)** 

#### Note!

If battery power drops too low the hand controller will lock automatically.

#### Unlocking the hand controller

**1.** Press the EXTRA button and the ON-OFF button when the stop button is pressed in.

**2.** Continue to hold the buttons pressed at the same time as the stop button is pulled out. The hand controller is ready for use. **(2)** 

#### Low ambient temperature

The LCD-type displays on the hand controller are somewhat slow in changing state in low temperatures. At 0°C, it will take approximately 1 second, and at -20°C it can take up to 8 seconds before the symbols have been completely updated.

For safety reasons, quick shifts within a menu are not possible at temperatures below -10°C; though shifting between different menus will still be possible as normal.

To avoid the inconvenience that may be caused by the above, the hand controller should be stored at a temperature above +10°C when not in use.

#### No signal from the safety system

If a fault develops in communication with the safety system during operation, the system stops the crane. The centre display shows the spanner symbol to indicate that there is a fault. The crane can only be operated manually under emergency conditions if this occurs.

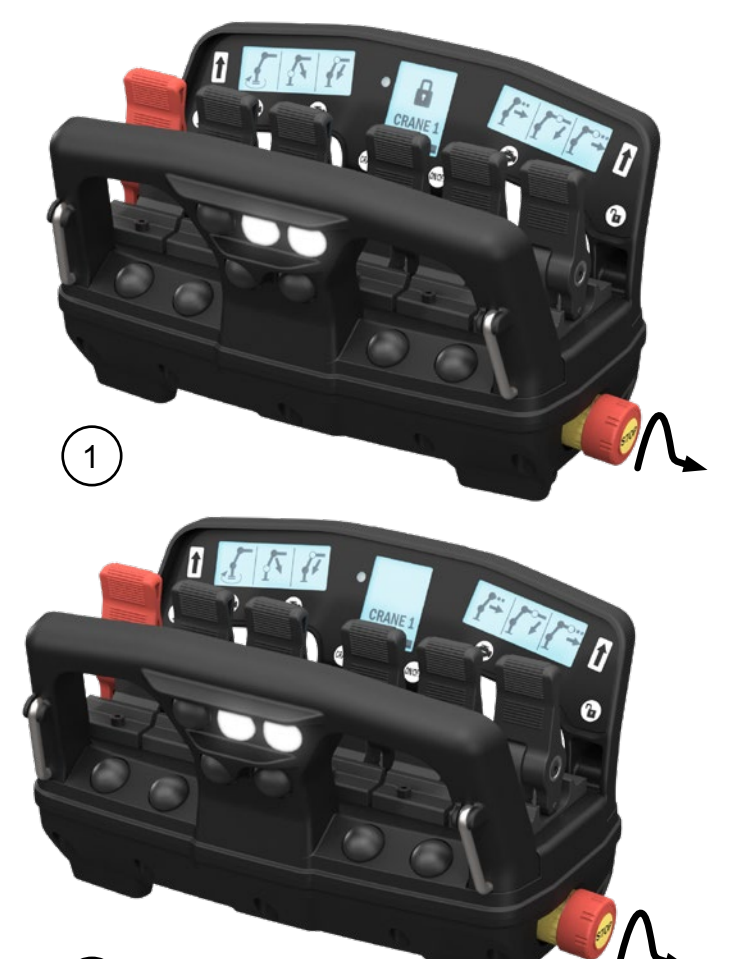

2

#### Replacing a hand controller or decoder

Every system has a unique controller/decoder pair which only communicates with each other. If one unit has to be replaced, a special procedure must be followed to make the new pair communicate. The procedure is as follows:

**1.** Switch off the system.

**2.** Unscrew the protection cap on the decoder and remove it.

**3.** Connect the hand controller with the accompanying cable (E0781) to the decoder.

4. Switch on the system and select "remote".

**5.** Hold down the release button on the hand controller while pulling out the stop button.

When the yellow LED on the decoder starts to blink, let go of the release button. When the procedure is complete, the yellow LED goes out. If the procedure was successful, only the green LED remains lit, if not, the red LED is lit. The procedure can take up to half a minute.

#### **Other instructions**

#### **Cable control**

The hand controller is normally used in radio mode but it is also possible to operate it via a cable.

A four-metre cable (E0781) is supplied as standard with the hand controller. The cable is intended to be used for short-term operation and when pairing in conjunction with the replacement of hand controllers or decoders. The cable connects to the vehicle via the decoder's CAN bus connector. (3)

When the cable is connected to the hand controller, the centre display shows that the controller is in cable operation mode. The symbols for signal strength (radio) and battery capacity are replaced with the symbol for cable operation. **(4)** 

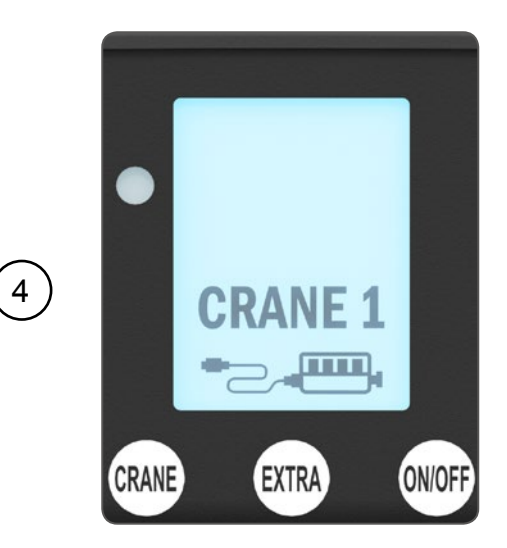

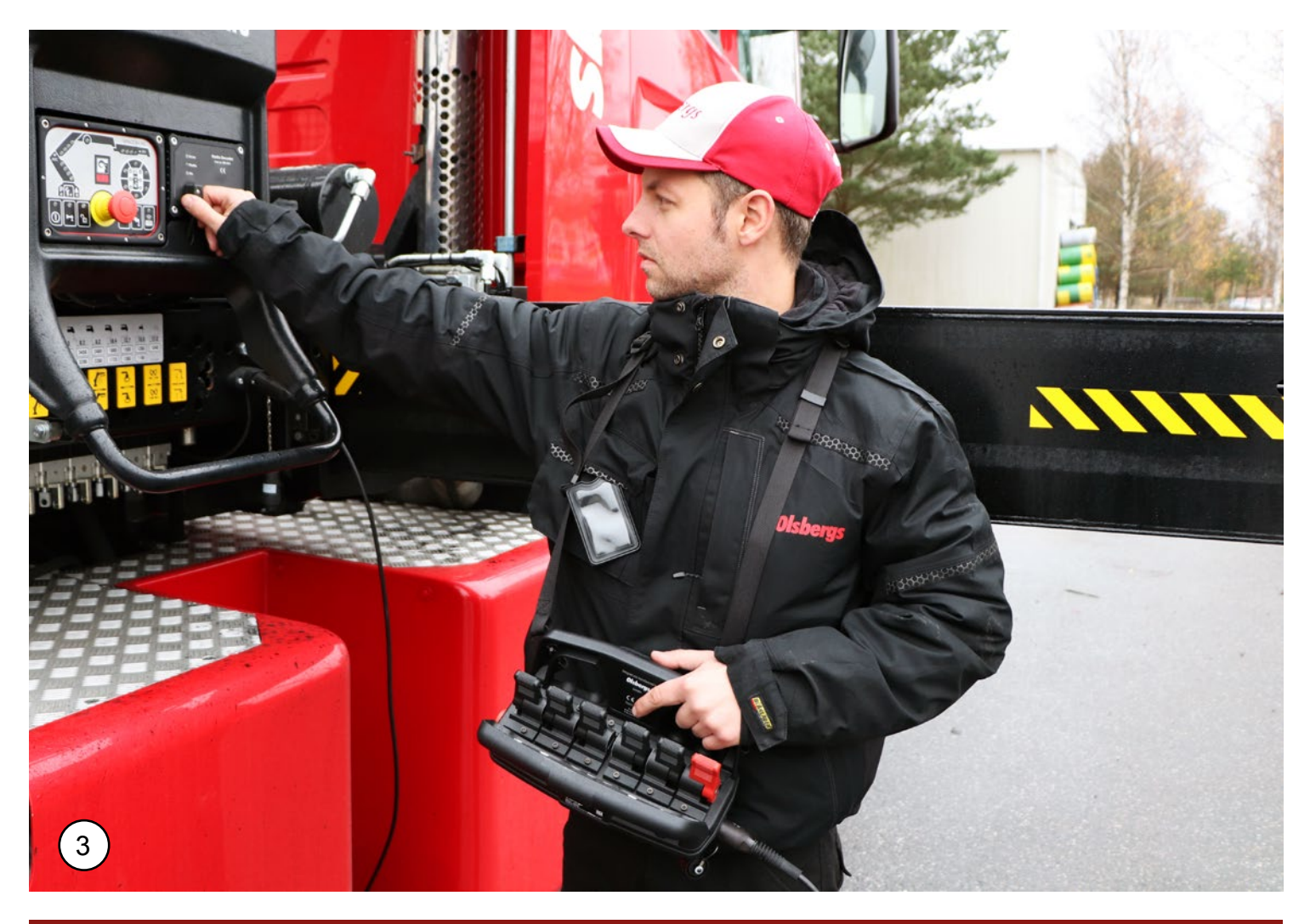

## Spare parts

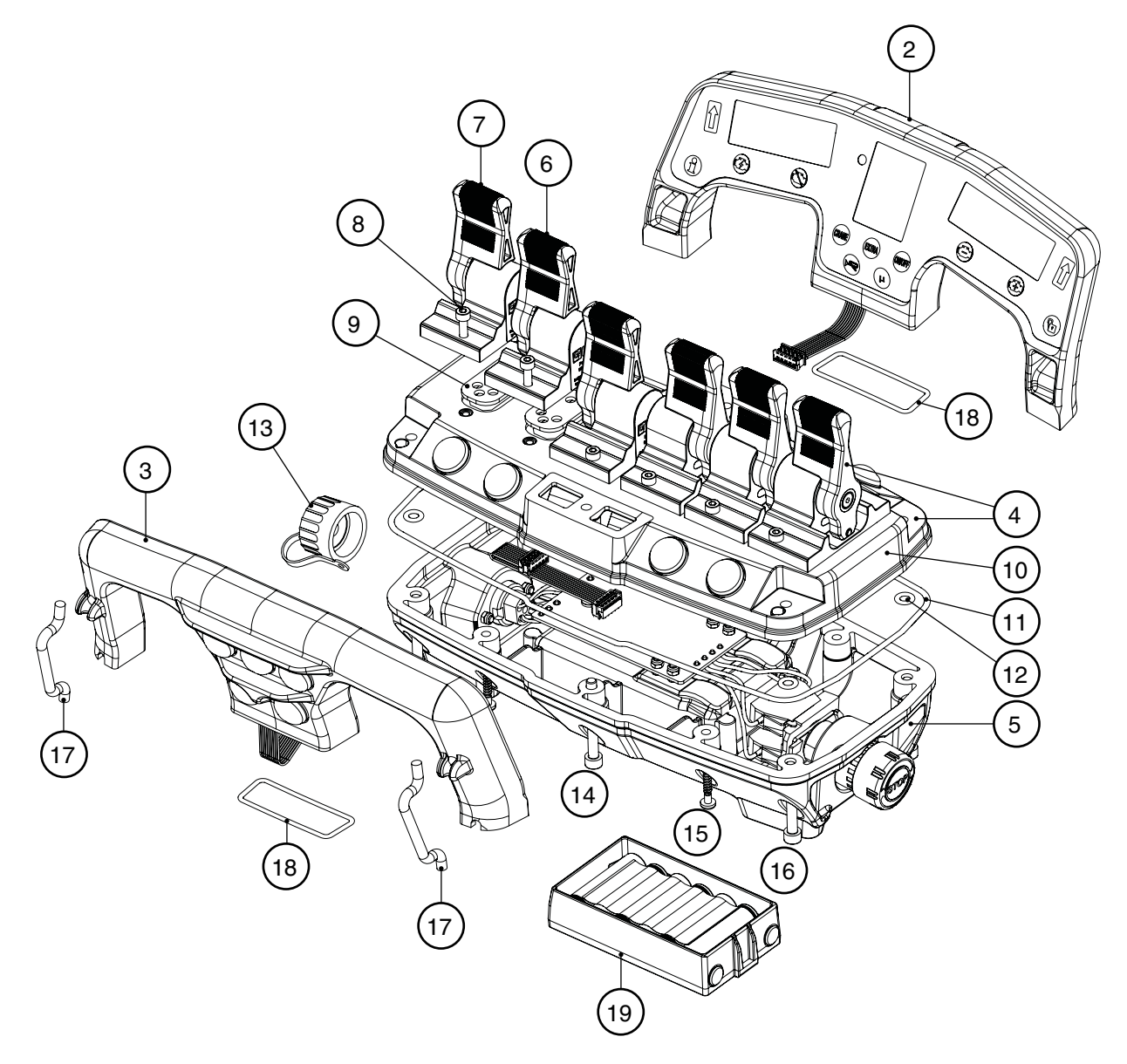

| Pos. | Part no | Description                | Notes                                      |
|------|---------|----------------------------|--------------------------------------------|
| 1    | 13190   | Controller Display 6F MD3  | Complete with all listed parts             |
| 2    | E1750   | Handle, Display 6F MD3     | Complete incl. symbol labels               |
| 3    | E1754O  | Handle, Push button 6F MD3 | Complete                                   |
| 4    | E1758O  | Controller 6f MD3, Top     | Incl. levers                               |
| 5    | E1200   | Controller MD2 6F, Bottom  | Incl. stop button, contact chassis and cap |
| 6    | E0498O  | Lever, Black               | Incl. screw and packing                    |
| 7    | E0499O  | Lever, Red                 | Incl. screw and packing                    |
| 8    | S2831   | Screw M4x12 MC6S           | A4 black nickel                            |
| 9    | E0447   | Packing lever              |                                            |
| 10   | E1752O  | Top box, controller        | Excl. levers                               |
| 11   | S2920   | O-ring Ø224,0x2,62         | NBR 70                                     |
| 12   | S2939   | O-ring Ø6,0x2,0            | NBR 70 (4 pcs)                             |
| 13   | S2532   | Cap, controller            |                                            |
| 14   | S0238   | Screw M5x45 MC6S           | A4 black nickel                            |
| 15   | S2938   | Screw T40x25 TX            |                                            |
| 16   | S2912   | Screw M5x40 MC6S           | A4 black nickel                            |
| 17   | E1377   | Fittings, carrier strap    |                                            |
| 18   | S2940   | O-ring Ø45,0x2,0           | NBR 70                                     |
| 19   | 12010   | Battery NiMH, 7.2 V        |                                            |

## Spare parts

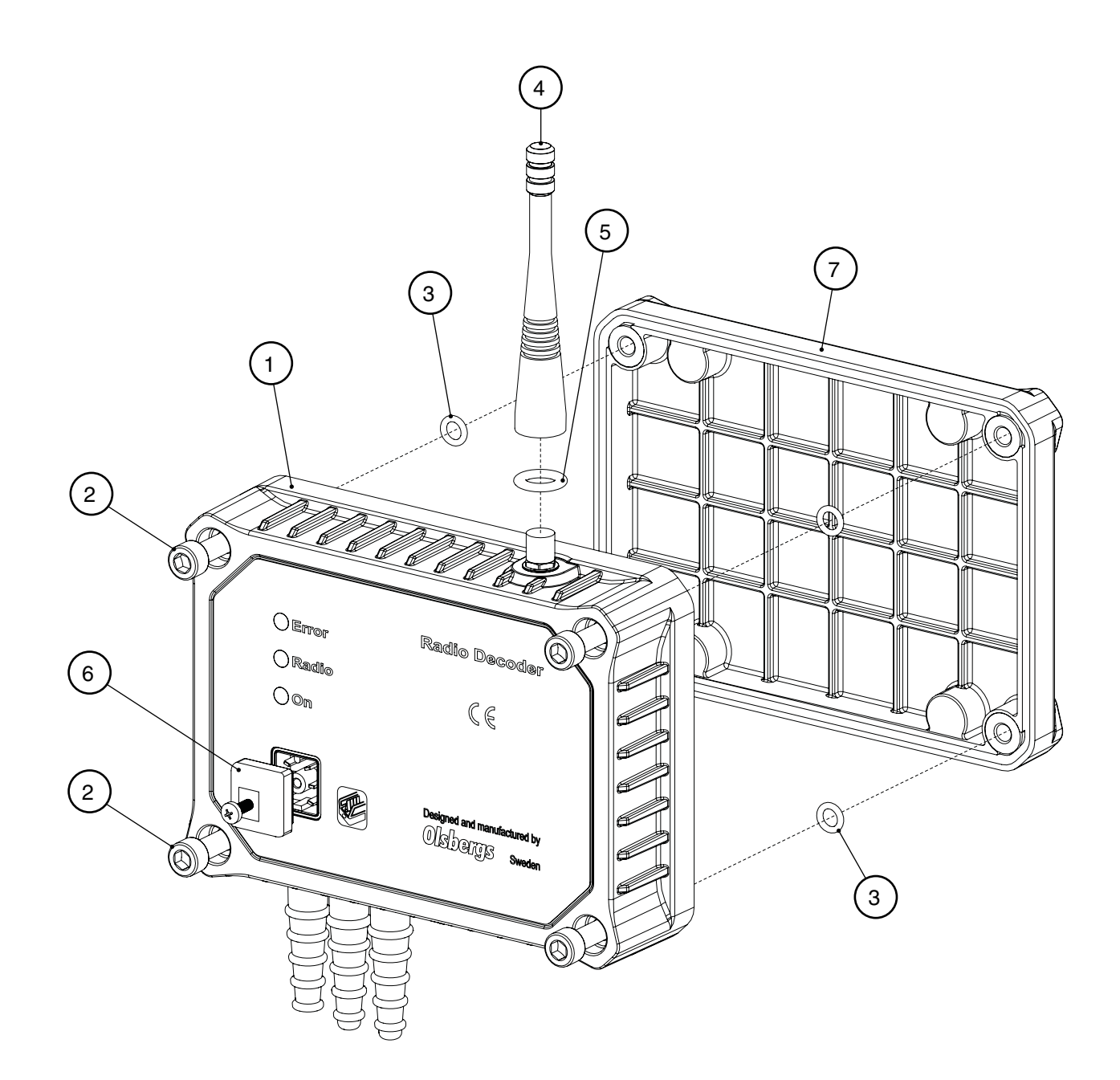

| Pos. | Part no | Description           | Notes                                       |
|------|---------|-----------------------|---------------------------------------------|
| 1    | 13200   | Decoder / Radio MD3 G | Complete with all listed parts except E1432 |
| 2    | S3152   | Screw M6x40 MC6S      | A4                                          |
| 3    | S2556   | O-ring Ø5,28x1,78     | NBR 70                                      |
| 4    | S3382   | Aerial, MD3           |                                             |
| 5    | S2948   | O-ring Ø8.0*3.0       | EPDM                                        |
| 6    | S2539   | Protective cap        |                                             |
| 7    | E1432   | Bottom box, low       | Incl. o-ring                                |

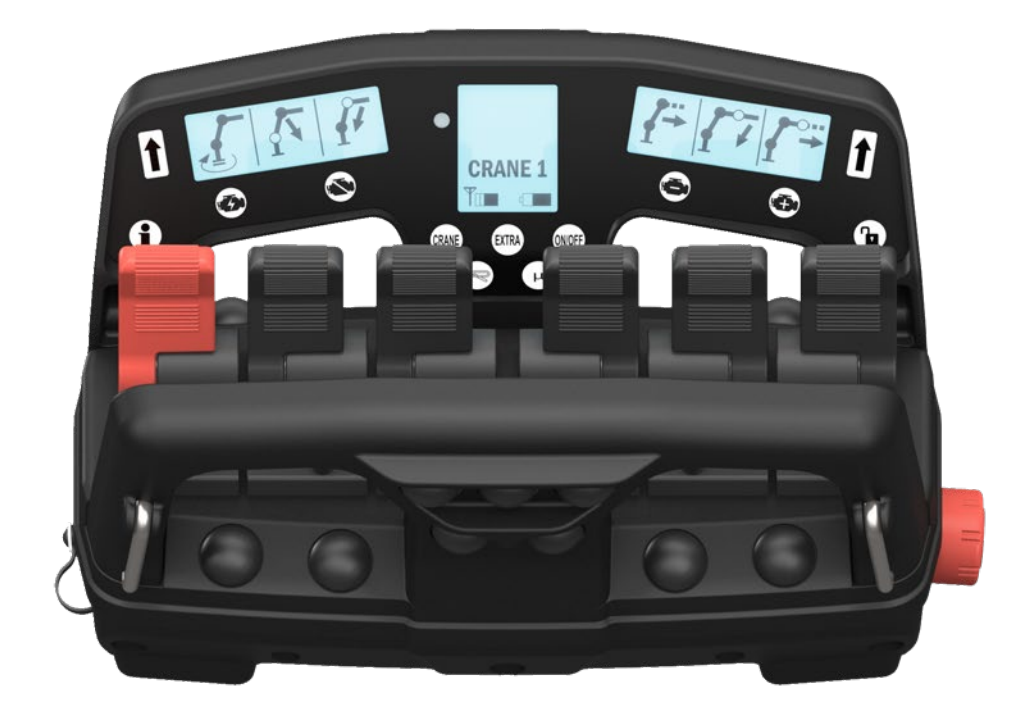

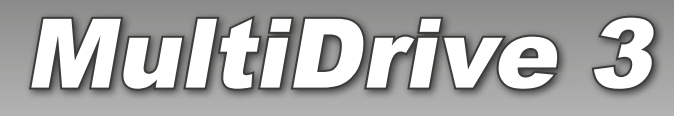

## **Controller Display 6F**

**Olsbergs Hydraulics AB** Box 17 SE-575 21 Eksjö Sweden

Phone: +46 (0)381 15075 E-mail: hydraulics@olsbergs.se Olsbergs Electronics AB Box 267 SE-186 24 Vallentuna Sweden

Phone: +46 (0)8 511 858 50 E-mail: electronics@olsbergs.se

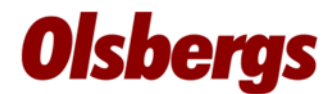

## **EU Declaration of Conformity**

| We  | Olshergs | Flectronics  | ΔR |
|-----|----------|--------------|----|
| we, | Olsneigs | LIEUU UIIIUS | AD |

Of, Fågelsångsvägen 10, SE 186 42 Vallentuna, Sweden

declare under our sole responsibility that the product(s):

| Product Name:   | MultiDrive 3           |
|-----------------|------------------------|
| Model (s):      | Controller 6F, Decoder |
| Part Number(s): | 13190, 13200           |

to which this declaration relates is(are) in conformity with the essential requirements and other relevant requirements of EU Directive 2014/53/EU (RED) Radio Equipment Directive.

| Туре                             | Essential Requirements                                                        |
|----------------------------------|-------------------------------------------------------------------------------|
| Health & Safety                  | EN 62368-1:2014                                                               |
| (article 3.1a)                   | EN 62311:2008                                                                 |
| EMC                              | EN 301 489-1 V2.1.1 (2017-02)                                                 |
| (article 3.1b)                   | in accordance with the specific requirements of EN 301 489-3 V2.1.1 (2017-03) |
| <b>Spectrum</b><br>(article 3.2) | EN 300 220-2 V3.1.1 (2017-02)                                                 |

Vallentuna, Swegen, August 2017

Jan-Erik Steen Managing Director, Olsbergs Electronics AB